# \* 中鋼採購報價 \*

Q1:可用憑證有哪些?

A:可用憑證為中華電信憑證-網優簽發(需有登入中鋼採購報價帳號後向網優申請) 及工商憑證(正、副卡皆可,向經濟部工商憑證管理中心申請),請擇一使用。 作業時,中華電信憑證(網優)請點選「憑證帳號」,工商憑證請點選「公司名稱」。

### Q2:無法報價或做訂單確認

A:作業平台支援多種瀏覽器:包含 Microsoft Edge、Google Chrome 及 Mozilla Firefox。 請先檢查電腦是否有安裝『多瀏覽器簽章元件』,若電腦有權限控管,請務必在「系統管理 員身份」下安裝元件。 使用網優憑證請檢查電腦是否存有「有效憑證」,也可試著再次匯入有效憑證檔。 使用工商憑證請檢查卡片是否能正常讀取,插的卡片需為有效期中。

### Q3:已確認訂單,但無法列印交貨單

A:請下載安裝 Adobe Reader,另下方訂購單才能察看。

### Q4:忘記登入的帳號或密碼

A:請先連至登打帳號及密碼的頁面,點選下方「忘記密碼」字樣,注意事項如下: 一、供應商忘記帳號/密碼請點此,連結 點選"連結"前,請連接讀卡機讀取經濟部工商憑證或網際優勢憑證資料, 憑證相關資訊請詳"中鋼電子採購網"作業說明,欲申請憑證請詳"憑證相關"。

## Q5:如何設定中鋼專用信箱?

A:詳細步驟請參閱 <u>中鋼電子採購網\文件下載</u>中的『中鋼信箱設定』· outlook 為 2010 以上的版本·請至「控制台」開啟「郵件」再設定電子郵件帳戶。

#### Q6:其他問題

A:採購網頁/系統問題/專用電子信箱/廠商登錄
請洽採購處、採購管理組(C11)·聯絡資訊如下:
網頁/系統問題:07-3371054
專用電子信箱:07-3371054
廠商登錄:07-3371257,07-3371056,07-3371218,07-3371129